## **Looking Up STAAR Scores**

1. Follow the link below <u>or google</u> "STAAR student portal". https://txparentportal.emetric.net/login#

2. Most students will not know their access code (printed on previous STAAR results). Students/parents can look-up access code. <u>"Lookup Access Code".</u>

Enter access code and student date of birth:

|      | Access Code   |       |      |   |   |      |   |    |
|------|---------------|-------|------|---|---|------|---|----|
|      |               |       |      |   |   |      |   | Go |
|      | Month         | •     | Day  |   | • | Year | • |    |
|      |               |       |      |   |   |      |   |    |
| ► W  | here's my acc | ess c | ode? |   |   |      |   |    |
| ► Lo | okup Access ( | Code  |      | < |   |      |   |    |

Lookup Student Access Code:

| Student's F |   |     |   |      |   |  |
|-------------|---|-----|---|------|---|--|
| PEIMS ID    |   | Go  |   |      |   |  |
| Month       | • | Day | Ŧ | Year | T |  |

3. Insert the students first name, social security number with <u>no</u> dashes - (or state "s" number) and date of birth.

4. After retrieving the access code, select "Go" again to retrieve scores.

| Ent | er access     | cod    | le and  | l stude | nt date ( | of birth: |    |
|-----|---------------|--------|---------|---------|-----------|-----------|----|
|     | Access Code L | .ookuj | p Succe | ssful   |           |           |    |
|     | 3EG8HG        |        |         |         |           |           | Go |
|     | January       | •      | 7       | •       | 2000      | •         |    |

4. The students STAAR testing history will appear for all STAAR administrations.